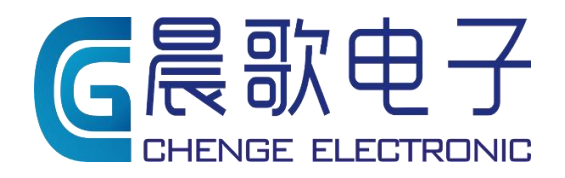

Product instruction manual

# 软件使用说明书

IBS 智能配料系统

山东晨歌电子技术 有限公司

## 准备

使用 IBS 进行生产前,请确保搅拌站(储料系统、计量系统、控制系统、输送系统、供液系统、气动 系统、除尘系统和搅拌系统等)已经安装完毕且工作状态良好,请确保生产工区内的人员和设备安全并进 行必要的防护。

检查控制系统,确保控制元器件(空气开关、断路器、称重仪表等)连线正常且供电后元器件的状态 正常。

检查计算机和控制系统间的网络连接和网络设置,确保网络通信正常。

## 启动 IBS

IBS 安装程序会创建启动程序组并在桌面创建启动快捷方式,可以选择以下任意方式启动 IBS 系统:

1、Windows 桌面快捷方式:双击该快捷方式即可启动 IBS 软件;

IBS 软件程序组: 依次单击"开始"、"程序"、"IBS2022 智能配料监控系统.\*",选择"IBS2022 智能 配料监控系统."即可启动 IBS 软件。

## 登录到 IBS

IBS 软件启动过程中,将要求用户登录到 IBS 软件,如下图:

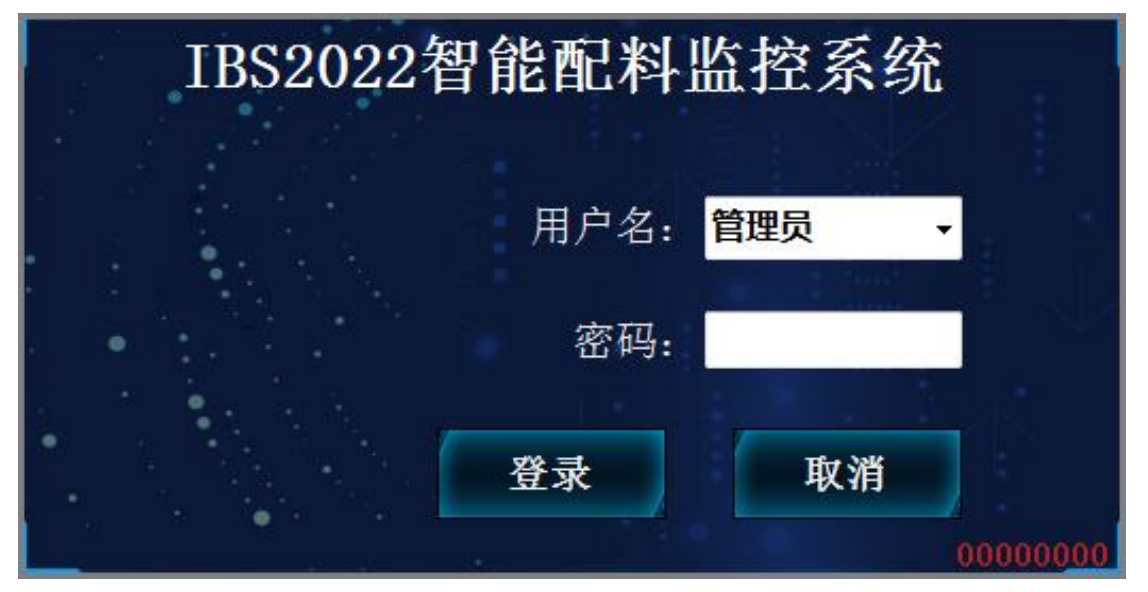

请输入或选择用户名称并输入用户密码,单击"登录",继续运行 IBS 软件;或选择"取消",退出 IBS 软件。系统初始的用户名称是"管理员",所有用户的初始密码都是"123";首次启动 IBS 软件请用缺省 用户登录,进入 IBS 软件后请立即更改密码并建立新用户,然后以新用户登录系统。

## 初识 IBS

登录 IBS 后,会进入生产主界面,如下图

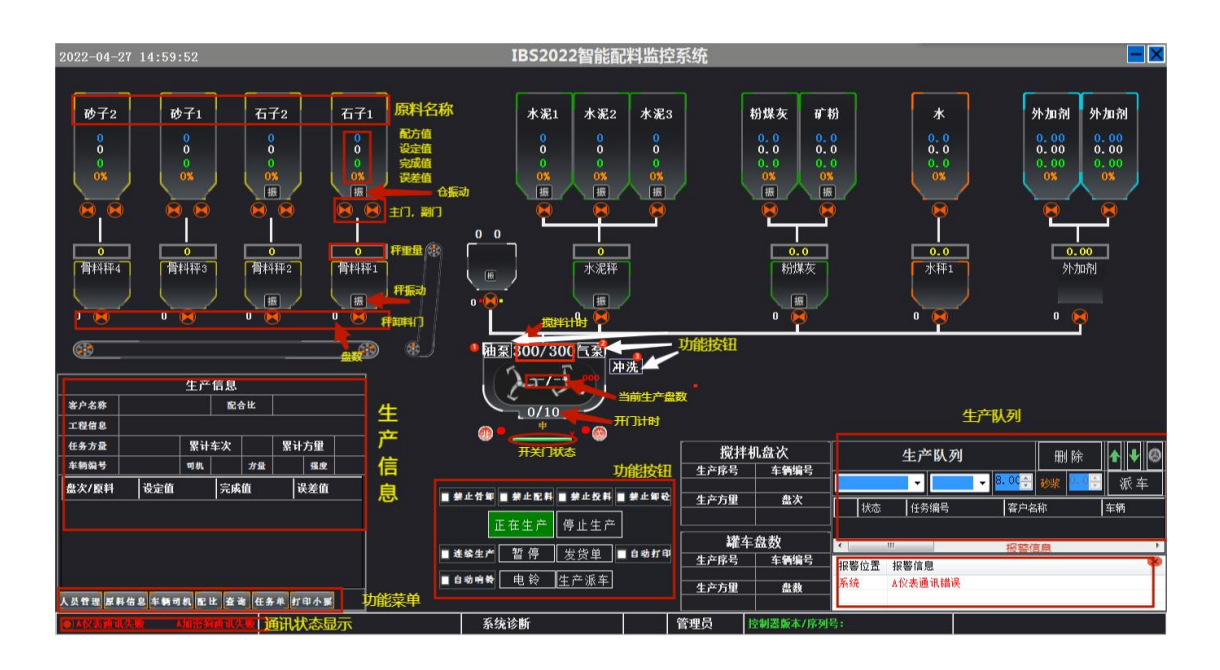

# 设置原材料和砼车

在 IBS 软件功能区中单击"原料信息"选项卡,即可打开原材料设置窗口,如下图:

|     | 原料信息 |       |                                                                |  |  |  |  |  |  |  |
|-----|------|-------|----------------------------------------------------------------|--|--|--|--|--|--|--|
|     | 原料名称 | 原料规格  | ☆ ☆ かがい かんざい かんざい かんざい かんしん かくしん かくしん かくしん かくしん かくしん かくしん かくしん |  |  |  |  |  |  |  |
| ▶ 1 | 砂子1  |       | 砂子                                                             |  |  |  |  |  |  |  |
| 2   | 砂子2  |       | 砂子                                                             |  |  |  |  |  |  |  |
| 3   | 石子1  |       | 石子                                                             |  |  |  |  |  |  |  |
| 4   | 石子2  |       | 石子                                                             |  |  |  |  |  |  |  |
| 5   | 水泥1  |       | 水泥                                                             |  |  |  |  |  |  |  |
| 6   | 水泥2  |       | 水泥                                                             |  |  |  |  |  |  |  |
| 7   | 水泥3  |       | 水泥                                                             |  |  |  |  |  |  |  |
| 8   | 粉煤灰  |       | 粉料                                                             |  |  |  |  |  |  |  |
| 9   | 矿粉   | *粉 粉料 |                                                                |  |  |  |  |  |  |  |
| 10  | 水    |       | 水                                                              |  |  |  |  |  |  |  |
| 11  | 外加剂1 |       | 外加剂                                                            |  |  |  |  |  |  |  |
| 12  | 外加剂2 |       | 外加剂                                                            |  |  |  |  |  |  |  |
| *13 |      |       | -                                                              |  |  |  |  |  |  |  |
|     | 保存   | 取消    | 删除                                                             |  |  |  |  |  |  |  |

或选择"车辆司机",则可打开砼车设置窗口。如下图:

|      | 车辆/司机管理 |       |        |        |      |    |  |  |
|------|---------|-------|--------|--------|------|----|--|--|
| 序号   | 车号      | 司机1   | 司机2    | 司机3    | 运输方量 | 备注 |  |  |
| •• 1 |         |       |        |        |      |    |  |  |
|      |         |       |        |        |      |    |  |  |
|      |         |       |        |        |      |    |  |  |
|      |         |       |        |        |      |    |  |  |
|      |         |       |        |        |      |    |  |  |
|      |         |       |        |        |      |    |  |  |
|      |         |       |        |        |      |    |  |  |
|      |         |       |        |        |      |    |  |  |
|      |         |       |        |        |      |    |  |  |
|      | 1       | 277   |        | 取当     | 1    |    |  |  |
|      |         | CTT - | APAGEN | 40.113 |      |    |  |  |

"原料信息":编辑和修改原材料名称、规格型号、分类及增加新的原材料。

"**车辆司机**":您可以直接添加新车辆;填写完成请点击保存;选中一行点击"删除"即可删除本行车辆信息;点击相应的单元格可进行修改。

单击右上角 即可关闭设置窗口;

# 创建配合比

在 IBS 软件功能区中单击"配比"选项卡,即可启动配合比管理窗口,如下图所示:

| 配比界面                                                                                                    | ×                                                                                                    |
|----------------------------------------------------------------------------------------------------|----------------------------------------------------------------------------------------------------|
| ■ 时间选择       2022-04-27       2022-04-27       23:59:59       ●         ■ 强度等级       ●       配比状态       配比       ●       重询         ■ 建立日期       配比编号       强度等级       ●%       各注 | 記比編号     通販等級     +       建立日期     2021-08-31 11:13:00     ●     ●     ●     ●     ●     ●     ●     ●     ●     ●     ●     ●     ●     ●     ●     ●     ●     ●     ●     ●     ●     ●     ●     ●     ●     ●     ●     ●     ●     ●     ●     ●     ●     ●     ●     ●     ●     ●     ●     ●     ●     ●     ●     ●     ●     ●     ●     ●     ●     ●     ●     ●     ●     ●     ●     ●     ●     ●     ●     ●     ●     ●     ●     ●     ●     ●     ●     ●     ●     ●     ●     ●     ●     ●     ●     ●     ●     ●     ●     ●     ●     ●     ●     ●     ●     ●     ●     ●     ●     ●     ●     ●     ●     ●     ●     ●     ●     ●     ●     ●     ●     ●     ●     ●     ●     ●     ●     ●     ●     ●     ●     ●     ●     ●     ●     ●     ●     ●     ●     ●     ●     ●     ●     ●     ●     ●     ●     ● |
|                                                                                                    | 配方値列表<br>原料信息         原料信息           原料名称         1 设定値         畜注           1 砂子1         0            2 砂子2         0            3 石子1         0            4 石子2         0            5 水泥1         0            6 水泥2         0            7 水泥3         0            8 粉煤灰         0            10 水         0            11 外加剤1         0            12 外加剂2         0                                                                                                    |
| 增加 保存 取消 删除                                                                                                    | 数据维护                                                                                                    |

单击 "增加" 按钮,在右侧输入配合比信息并设定配合比中各原材料的用量,单击 "保存" 按钮即可添加一个新配合比。

## 创建生产任务

在 IBS 软件功能区中单击"任务单"选项卡,即可启动生产任务管理窗口,如下图所示:

|                             |                          | 任务单       |                         |                                  |
|-----------------------------|--------------------------|-----------|-------------------------|----------------------------------|
| □ 助间 2022-04-26 00:00:00 □~ | 至 2022-04-27 23:59:59 □- | · 详细信息 施工 | L配比                     |                                  |
| 状态 正常任务 ・                   |                          | 三四 任务编号   |                         | ■ 超方量生产                          |
| 任务编号 工程名称                   | 浇筑部位 强度等级 坍落度            | 方量 任务状态   | 正常任务 🔹                  | 创建时间 2022-04-27 16:02:22 🛛 🕶     |
| and a second second         |                          |           | C10 •                   | 任务性质                             |
|                             |                          | 客户名称      |                         | -                                |
|                             |                          | 工程名称      |                         | -                                |
|                             |                          | 工程地址      |                         | •                                |
|                             |                          | 工程级别      | -                       | 工程类别                             |
|                             |                          | 浇筑部位      |                         | -                                |
|                             |                          | 浇筑方式      | •                       | 場落度 🔹 🛨                          |
|                             |                          | 浇筑日期      | 2022-04-27 16:02:22 🛛 🛪 | 外加剂要求 🔹                          |
|                             |                          | 截止日期      | 2022-04-27 16:02:22 🛛 🕶 | 任务调度                             |
|                             |                          | 任务方量      | 0 🚊 超方方量                | 10.00 🗄 累计方量 0.00 🗄              |
|                             |                          | 搅拌时间      | 0 🚊 累计车次                | ( <sup>0</sup> ÷ 运输距离 0.00 ÷ km  |
|                             |                          | 合同信息      |                         | 技术要求                             |
|                             |                          | 骨料粒径      | -                       | 现场联系人                            |
|                             |                          | 石子规格      |                         | 联系电话                             |
|                             |                          | 抗折等级      | · ·                     | 水泥品种                             |
|                             |                          | 抗渗等级      | - 砼类别                   | ✓ 折扣率% 0.0                       |
|                             |                          | 抗冻等级      | • 质检员                   | <ul> <li>● 单盘搅拌量 0.0 </li> </ul> |
|                             |                          | 备注        |                         |                                  |
| 増加 删除                       | 保存                       |           |                         | 数据维护                             |

单击"增加"按钮,在右侧任务明细视图内增加一条未编辑的生产任务,输入生产任务详细信息并在 "施工配比"中设定施工配合比,单击"保存"按钮即可添加一个新生产任务。

## 启动生产前的准备

1、设定原料投料次序

使用鼠标双击"秤图标",打开秤设置窗体,如下图所示:

|                   |               |        | 骨料秤      | <b>1</b> |        |                   | ×    |
|-------------------|---------------|--------|----------|----------|--------|-------------------|------|
| 设置 高级             | 模拟量           | 门1     | 振动/破拱1   |          |        |                   |      |
| · 种重控制参数——<br>种类型 | 骨料-1          |        |          | ļ        | 秤量程    | 3000              |      |
| 延时启动时间            | 0.0           | Ş S    | 允许自动扣秤   |          | 手动扣秤显示 |                   |      |
| 一投料控制参数——         |               |        |          |          |        | 4                 |      |
| 卸料顺序              | 1             | A<br>Y |          |          | 下个秤卸料  | 10                | KG   |
| 延时投料时间            | 2.0           | ÷ S    |          |          | 卸料稳定延时 | 4.0               | ⇒ S  |
| 零位范围              | 20            | 🔶 KG   |          |          | 关门延时   | 3. <mark>0</mark> | S    |
| 卸料超时时间            | 1 <b>0.</b> 0 | ÷ S    |          |          | 小数位数   | 0                 | -    |
|                   |               |        |          |          |        |                   |      |
|                   |               |        |          |          |        |                   |      |
|                   |               |        |          |          |        |                   |      |
|                   |               |        | -<br>    | /=       | 1      |                   | 4 ča |
|                   |               | ✓ 是    | 合保存开天闭 [ | 17       | <<br>行 | 2                 | EN1  |

计量完毕后,各原料秤的投料次序是由"卸料顺序与延时投料时间"控制,而且根据原材料类别分为 骨料投料和非骨料两个部分。骨料秤设置卸料顺序后按照顺序卸料,同时设置了延时投料时间的话,下一 个秤会在前一个秤投料完成后进入延时,延时结束开始投料。"延迟投料时间"值小的秤先投料,

请根据秤体称量的原材料和工艺要求合理设定每一个秤的"延迟投料时间"。

2、设定提升设备提升时间

使用鼠标双击"提升设备"(平皮带、斜皮带或提升斗),打开提升设备参数设置,如下图所示:

| 斜皮                    | 带  | ×  |
|-----------------------|----|----|
| 基本参数 输入 模拟量 星三角 电铃    |    |    |
| 斜皮带是否自控 🔲             |    |    |
| 横皮带停止n秒后停止斜皮带 2.0 🚊 🛚 |    |    |
| 不检测运转信号 🔲             |    |    |
| 皮带左转 📃                |    |    |
|                       |    |    |
|                       |    |    |
| ☑ 是否保存并关闭             | 保存 | 关闭 |

请根据提升设备的特性, 合理设定"提升时间"。

3、设定"中间储料仓"的投料时间使用鼠标双击"中间仓"(中间储料仓),打开中间储料仓设置窗体,如下图所示:

|                                             | 中储仓       |      | ×         |
|---------------------------------------------|-----------|------|-----------|
| 设置 高级 模拟量                                   | 门1 振动/破拱1 |      |           |
| 量程 6000 퉂                                   |           | 提升定时 | 12. 0 🚔 S |
| 一投料控制参数———————————————————————————————————— | S         | 零位范围 | 0 🗲 KG    |
| 卸料定时 10                                     | S S       | 震动范围 | 20 🔮 KG   |
| 显示名字                                        |           |      |           |
|                                             |           |      |           |
|                                             |           |      |           |
|                                             | ☑ 是否保存并关闭 | 保存   | 关闭        |

请根据中间储料仓的特性,合理设定"卸料时间"。

4、设定搅拌时间和卸砼时间

使用鼠标双击"搅拌机",打开搅拌机设置窗体,如下图所示:

|              |       |        |           |      |                                               | 搅拌  | 机   |     |          |        |      |      | × |
|--------------|-------|--------|-----------|------|-----------------------------------------------|-----|-----|-----|----------|--------|------|------|---|
| 设置           | 高级    | 辅助     | 输入输       | 山点「  | ]1 樽                                          | 莫拟量 | 星三角 | 电铃  | 待料       | 搅拌     | 几待料- | 十振动, | 4 |
| 机组容          | 量 1.( | 00     | •         | 不检   | 测运转信                                          | 号 🗖 |     | 是否二 | 次搅拌      |        |      |      |   |
| 搅拌定日         | 30    |        | € S       | 平皮   | 带左转                                           |     |     | 二次拨 | 钳时间      | 0      |      | S    |   |
| 是否开?         | 始投料   | 开始计时   | 14 🗖      |      |                                               |     |     |     |          |        |      |      |   |
| 搅拌机          | 门不到   | 位是否禁   | 禁止投料      | 타 🛄  |                                               |     |     |     |          |        |      |      |   |
|              |       |        |           |      |                                               |     |     |     |          |        |      |      |   |
|              |       |        |           |      |                                               |     |     |     |          |        |      |      |   |
|              |       |        |           |      |                                               |     |     |     |          |        |      |      |   |
|              |       |        |           |      |                                               |     |     |     |          |        |      |      |   |
|              |       |        |           |      |                                               |     |     |     |          |        |      |      |   |
|              |       |        |           | ⊻ 是否 | 保存并为                                          | 闭   | 保   | 存   |          | 关闭     | 刃    |      |   |
| <u>л ш т</u> | · >   | H L HH | dist in t |      | <u>, , , , , , , , , , , , , , , , , , , </u> |     | 11  | (1) | •• )/L - | at H J | . L. |      |   |

设置开门定时卸料时间在同一设置窗体下"门1"选项卡中,如下图:

|                                  | 搅拌机                         | ۱ 💌                     |
|----------------------------------|-----------------------------|-------------------------|
| 设置 高级 辅助输                        | 入输出点 门1   模拟量 星             | 三角 电铃 待料斗 搅拌机待料斗振动, * > |
| 「输出」<br>开门输出点 A-DO-1             | ✓ 关门输出点 A-D0-2              | ▼ 液压油泵输出点 NULL ▼        |
| -输入<br>开门限位点 <mark>A−DI−1</mark> | ▼ 关门限位点 A-DI-2              | ▼ 中开门限位点 A-DI-3 ▼       |
| 手动开门 NULL                        | ▼ 手动关门 NULL                 | ✓ 小开门限位点 NULL ✓         |
| - 时间控制                           | 开门过程时间 <mark>5.0 🄶</mark> S | 小开位置 0 👤                |
| 中开定时 10 🔮 s                      | 关门过程时间 <mark>5.0 🗧</mark> s | 中开位置 50 🌻               |
| 小开定时 0 🚊 s                       | 延时开门时间 <mark>1.0 曼</mark> s | 开关方式 正常开关 ▼             |
| 开门次数 1 曼                         |                             |                         |
| 禁用关门暂停位                          | ģ                           | 其用开门暂停位 □               |
| ● 关门限位检测                         | Ŧ                           | F门限位检测                  |
|                                  | ☑ 是否保存并关闭                   | 保存    关闭                |

请根据生产混凝土的工艺要求、生产方量和和搅拌机特性,合理设定"搅拌时间"、"中开时间"和 "全开时间"。

# 使用 IBS 进行生产

## 快速派车

在生产队列区指定生产任务(生产配合比)和生产方量添加车次到生产队列的派车方式称为快速派车。 快速派车通过三步完成,如下图:

|    |         | 生产队到        | <u>3</u>      | 删除   | 1   | 0 |
|----|---------|-------------|---------------|------|-----|---|
| 20 | 2204271 | .61 - SDF   | <b>4.00</b> ÷ | 砂浆 🔛 | 派王  | 年 |
|    | 状态      | 任务编号        | 客户名           | 称    | 车精  | 1 |
| ▶1 | 等待      | 20220427161 |               |      | SDF | - |
|    | 111     |             |               |      |     | * |

#### 1、指定生产任务:

单击红色标记1处下拉列表的向下箭头,弹出生产任务列表,如下图:

| I |               |       |      |      |
|---|---------------|-------|------|------|
| ] | 任务编号          | ▲工程名称 | 浇筑部位 | 强度等级 |
|   | 1 20220427161 |       |      | C10  |
|   |               |       |      |      |
|   |               |       |      |      |
|   |               |       |      |      |
|   |               |       |      |      |
| - |               |       |      |      |
|   | •             |       |      | •    |

选择要生产的任务即可;

#### 2、指定生产方量

单击红色标记2处下拉列表的展开按钮,弹出车辆列表,如下图:

| 1  | ⑦ 司机A ◎ 司机B ◎ 司机C |      |     |     |    |  |  |  |  |  |
|----|-------------------|------|-----|-----|----|--|--|--|--|--|
|    | 车辆编号              | 车载方量 | 司机A | 司机B | 司机 |  |  |  |  |  |
| ▶1 | 002               | 10   |     |     |    |  |  |  |  |  |
| 2  | SDF               | 0    |     | •   |    |  |  |  |  |  |
|    |                   |      |     |     |    |  |  |  |  |  |
|    |                   |      |     |     |    |  |  |  |  |  |
|    |                   |      |     |     |    |  |  |  |  |  |
|    |                   |      |     |     |    |  |  |  |  |  |
|    |                   |      |     |     |    |  |  |  |  |  |
| •  |                   | ш    |     |     |    |  |  |  |  |  |

从下拉列表中选择要安排生产的车次同时就指定了生产方量。

另外,还可以不指定车次直接指定生产方量:直接输入要生产的方量或单击上下箭头调整方量(每单击一下调整1方)。

#### 3、完成派车

正确设定生产任务和生产方量后,单击"派车"按钮创建新派车并添加到生产队列的末端,如下图:

| ▶1         等待         20220427161         ●           2         等待         20220427161         ● | 1         等待         20220427161            2         等待         20220427161 |              | 状态 | 任务编号        | 客户名称 | 车辆 |
|--------------------------------------------------------------------------------------------------|------------------------------------------------------------------------------|--------------|----|-------------|------|----|
| 2 等待 20220427161                                                                                 | 2 等待 20220427161                                                             | ▶1           | 等待 | 20220427161 |      |    |
|                                                                                                  |                                                                              | 2            | 等待 | 20220427161 | 6    | 10 |
|                                                                                                  |                                                                              | - 0.850<br>3 |    |             |      |    |

在生产队列中,单击要生产的任务所在行即可选择如下图

|     |         | 生产队列        |                   | 删除     | <b>↑ ↓</b> ⊗ |
|-----|---------|-------------|-------------------|--------|--------------|
| 202 | 2042716 | 1           | 5. 00 <del></del> | 砂浆 🗾 🗧 | 派车           |
|     | 状态      |             | 客户:               | <br>名称 |              |
| 1   | 等待      | 20220427161 |                   |        |              |
| ▶2  | 等待      | 20220427161 |                   |        |              |
|     |         |             |                   |        |              |
| •   | III     |             |                   |        | +            |
| 14  |         |             |                   |        |              |

#### 启动生产

选定生产派车时已加载进行自动生产所需的所有信息,单击"启动生产"按钮启动生产,启动过程如

下图:

| /                  |                    |
|--------------------|--------------------|
| 启动生产 停止生产          | 正在生产 停止生产          |
| ■進輸生产 暂停 发货单 ■自物打印 | ■迷蜂生产 暂停 发货单 ■自动打印 |
| ■自动响铃 电铃 生产派车      | ■自动响器 电铃 生产派车      |

🦀 **警告:**启动设备前必须响铃警示,确保设备安全运行。

**注意**:启动生产前请依次启动生产必须的设备,包括空压机、搅拌主机、斜皮带、平皮带等;同时还要检查所有设备的运行情况,确保设备满足生产需要。

▶ 注意: 若需要打印混凝土发货单,请选定"自动打印"或手动点击"发货单"进行打印。

**产注意**:生产过程中请密切观察各设备的运行情况,若有异常请根据情况暂停、停止或紧急停止系统。 生产完成后,生产派车将自动从生产队列移除,可以到生产数据中心查看生产数据。

### 查看和应用生产数据

在 IBS 软件工具栏中选择"查询"即可启动生产数据中心窗口,如下图所示:

|          |       |              |               |          |       |            |            | <u>4</u>     | 产数据中心  |              |      |     |      |    |           |           |        | ×    |
|----------|-------|--------------|---------------|----------|-------|------------|------------|--------------|--------|--------------|------|-----|------|----|-----------|-----------|--------|------|
| P        | 生产    | 數据浏览         | 生产时序分析        | 生产方的     | 重统计   | 原料消耗统计     | 手动数排       | <b>遭</b> 询 🔄 | 主产综合统计 | 报警分析         |      |     |      |    |           |           |        |      |
|          |       | 开始时间         | 2022-04-28 00 | :00:00 - |       |            |            |              |        |              |      |     |      |    |           |           |        |      |
| 机组一      | · *   | 新正时间         | 2022-04-29-00 | .00.00   | 杳询 诺  | 修善 生产记     | 录 盘明细      | FXCFI 误考     | 長田 风格  | · *          |      |     |      |    |           |           |        |      |
|          |       | #XTT 0.0 [0] | 2022-04-29 00 | .00.00   | 直向 22 | 2014 II K. | ak minyiau | DAUBL MA     |        |              |      |     |      |    |           |           |        |      |
| - 원(의    | Da .  |              | 生产数据宣印        | A        | 6     | 3          | 三产数据输出     | -            | 19 界面风 |              |      |     |      |    |           |           |        |      |
| 任分       | 3编号   | 制定日期         | 机组            | 发换编号     | 备注    | 客户名称       | 工程名称       | 浇筑部位         | 漠筑方式   | 過度等级<br>(225 | 抗滲等級 | 塌落度 | 任务方量 | 车辆 | 司机        | 发炎方量      | 生产方量   | 砼    |
| > 202    | 20427 | 2022-04-2    | 一亏劲           | 1        | 4     | 1213       | 23124      |              | 目加     | U35          |      |     |      |    |           | ÞΦ        | •, 🎍 🖽 |      |
|          |       |              |               |          |       |            |            |              |        |              |      |     |      |    |           |           |        |      |
|          |       |              |               |          |       |            |            |              |        |              |      |     |      |    |           |           |        |      |
|          |       |              |               |          |       |            |            |              |        |              |      |     |      |    |           |           |        |      |
|          |       |              |               |          |       |            |            |              |        |              |      |     |      |    |           |           |        |      |
|          |       |              |               |          |       |            |            |              |        |              |      |     |      |    |           |           |        |      |
|          |       |              |               |          |       |            |            |              |        |              |      |     |      |    |           |           |        |      |
|          |       |              |               |          |       |            |            |              |        |              |      |     |      |    |           |           |        |      |
|          |       |              |               |          |       |            |            |              |        |              |      |     |      |    |           |           |        |      |
|          |       |              |               |          |       |            |            |              |        |              |      |     |      |    |           |           |        |      |
|          |       |              |               |          |       |            |            |              |        |              |      |     |      |    |           |           |        |      |
|          |       |              |               |          |       |            |            |              |        |              |      |     |      |    |           |           |        |      |
|          |       |              |               |          |       |            |            |              |        |              |      |     |      |    |           |           |        |      |
|          |       |              |               |          |       |            |            |              |        |              |      |     |      |    |           |           |        |      |
|          |       |              |               |          |       |            |            |              |        |              |      |     |      |    |           |           |        |      |
|          |       |              |               |          |       |            |            |              |        |              |      |     |      |    |           |           |        |      |
|          |       |              |               |          |       |            |            |              |        |              |      |     |      |    |           |           |        |      |
|          |       |              |               |          |       |            |            |              |        |              |      |     |      |    |           |           |        |      |
|          |       |              |               |          |       |            |            |              |        |              |      |     |      |    |           |           |        |      |
|          |       |              |               |          |       |            |            |              |        |              |      |     |      |    |           | 1         | 3      | 8 8  |
| •        | _     |              | ))( )(        |          |       |            | Ш          |              |        |              |      |     |      |    |           |           |        | Þ    |
| <b>1</b> | C     |              | 67            | G        |       | G          |            |              |        |              |      |     |      |    | 3 😧 🗘 🔺 ( | 🖗 🔶 atl ( | 10:    | 25   |
|          |       |              |               |          |       |            |            |              |        |              |      |     | -    | -  |           |           | 2022-0 | - 10 |

"生产数据中心"可完成生产数据和生产统计的查看、打印和导出等工作。

如须查看盘次明细可通过双击查询出的数据进入,画面如下:

|            |            |         |                    |         | 151.                                  |       |                |                    |       |                     |                  |       |       |      |       |   |
|------------|------------|---------|--------------------|---------|---------------------------------------|-------|----------------|--------------------|-------|---------------------|------------------|-------|-------|------|-------|---|
|            |            |         |                    |         | 盃                                     | 伏明细   |                | ☑ 是否含水 [           | 一是否含石 | 送货单                 | 盘明细              | Į.    |       |      |       |   |
| 任务编号       | 2022042710 | 51      | 发货单编               | 号 1     |                                       | 浇筑部位  |                |                    |       |                     |                  | ]     |       |      |       |   |
| 客户名称       | 1213 强度等   |         |                    |         |                                       |       | C35            |                    | 場落度   |                     |                  | ĺ     |       |      |       |   |
| 工程名称 23124 |            |         |                    |         |                                       | 生产时间  | 2022-04        | -28 09:59:09       | 机组    | 一号线                 |                  | 1     |       |      |       |   |
|            |            | 心波码之    |                    |         | ————————————————————————————————————— |       |                | =+1                |       |                     | 1                |       |       |      |       |   |
|            | 202204271  | 510     | 妙彩配力               |         | 45<br>81                              |       | m <sup>3</sup> |                    | 7     |                     |                  |       |       |      |       |   |
| 完筑万式       |            |         | 使用水泥               |         | 累计万里                                  | 24    |                | 累计车次 3             |       |                     |                  |       |       |      |       |   |
| 骨料粒径       |            |         | 操作员                | 1       |                                       | 生产方量  | 8              | m <sup>s</sup> 混凝土 | 8 n   | n <sup>s</sup> 砂浆 0 | ) m <sup>s</sup> |       |       |      |       |   |
| 盘次         | 盘方里        | 搅拌      | 原料                 | 石子1     | 石子2                                   | 砂子1   | 砂子2            | 水泥1                | 粉煤灰   | 水                   | 外加剂1             |       |       |      |       |   |
| •          |            |         | 配方值                | 400     | 280                                   | 289   | 380            | 320                | 80    | 180                 | 8                | _     |       |      |       |   |
|            |            |         | 设定值                | 400     | 280                                   | 289   | 380            | 320                | 80    | 180                 | 8                |       |       |      |       |   |
| 1          | 1.00 30    | 30      | 完成值                | 518     | 285                                   | 364   | 379            | 364                | 80.4  | 193.3               | 8.04             |       |       |      |       |   |
|            |            |         | 含水率                | 0       | 0                                     | 0     | 0              | 0                  | 0     | 0                   | 0                |       |       |      |       |   |
|            |            |         | 误差 <mark>/%</mark> | 29.50   | 1.79                                  | 25.95 | -0.26          | 13.75              | 0.50  | 7.39                | 0.50             |       |       |      |       |   |
|            |            | 1.00 30 | 配方值                | 400     | 280                                   | 289   | 380            | 320                | 80    | 180                 | 8                |       |       |      |       |   |
|            |            |         | 1.00 30            | 1.00 30 |                                       |       | 设定值            | 400                | 280   | 289                 | 380              | 320   | 80    | 180  | 8     |   |
| 2          | 1.00       |         |                    |         | 完成值                                   | 410   | 291            | 286                | 588   | 747                 | 80.1             | 184.5 | 8.71  |      |       |   |
|            |            |         |                    |         |                                       |       |                |                    |       |                     |                  | 含水率   | 0     | 0    | 0 0 0 | 0 |
|            |            |         | 误差/%               | 2.50    | 3.93                                  | -1.04 | 54.74          | 133.44             | 0.12  | 2.50                | 8.88             |       |       |      |       |   |
|            |            |         | 配方值                | 400     | 280                                   | 289   | 380            | 320                | 80    | 180                 | 8                |       |       |      |       |   |
|            | 1.00       |         | 设定值                | 400     | 280                                   | 289   | 380            | 320                | 80    | 180                 | 8                |       |       |      |       |   |
| 3          |            | 1.00 30 | 1.00 30            | 1.00 30 | 1.00 30                               | 完成值   | 422            | 322                | 426   | 495                 | 441              | 80.1  | 184.5 | 9.92 |       |   |
|            |            |         | 含水率                | 0       | 0                                     | 0     | 0              | 0                  | 0     | 0                   | 0                |       |       |      |       |   |
|            |            |         | 误差/%               | 5.50    | 15.00                                 | 47.40 | 30.26          | 37.81              | 0.12  | 2.50                | 24.00            |       |       |      |       |   |
|            |            |         | 配方值                | 400     | 280                                   | 289   | 380            | 320                | 80    | 180                 | 8                |       |       |      |       |   |
|            |            |         | 设定值                | 400     | 280                                   | 289   | 380            | 320                | 80    | 180                 | 8                |       |       |      |       |   |
| 4          | 1.00       | 30      | 完成值                | 511     | 284                                   | 342   | 423            | 545                | 110.9 | 194.9               | 8.13             |       |       |      |       |   |
|            |            |         | 含水率                | 0       | 0                                     | 0     | 0              | 0                  | 0     | 0                   | 0                |       |       |      |       |   |
|            |            |         | 误差/%               | 27.75   | 1.43                                  | 18.34 | 11.32          | 70.31              | 38.63 | 8.28                | 1.63             |       |       |      |       |   |
| E          | 1.00       | 20      | 配方值                | 400     | 280                                   | 289   | 380            | 320                | 80    | 180                 | 8                |       |       |      |       |   |
| 5          | 1.00       | 30      | 设定值                | 400     | 280                                   | 289   | 380            | 320                | 80    | 180                 | 8                |       |       |      |       |   |

#### 更进一步

恭喜!通过本文的指导和生产实践,您已经对 IBS 系统有了初步的了解,具备了进行混凝土生产的能力。为了进一步熟悉 IBS 系统,应对混凝土生产中的复杂和紧急情况,请务必仔细阅读《IBS 系列 智能配料系统软件 使用说明书》。

注意: **当称重仪表设置有小数点时**假如落差的设定值为 10 公斤,若小数点个数设置为 1 个小数点时,则 显示区二的落差数值应设定为 10.0 (与有一个小数点相匹配,防止设定落差值时出错),此处也可理解为 略去小数点后相匹配的显示数;同理,若小数点个数设置为 2 个小数点时,则显示区二的落差数值应设定 为 10.00 (与有两个小数点相匹配,防止设定落差值时出错),此处也可理解为略去小数点后相匹配的显 示数。

(5)退出配方值设定过程 当所有物料设定完后,按<sup>确认•</sup>键以返回称重方式。

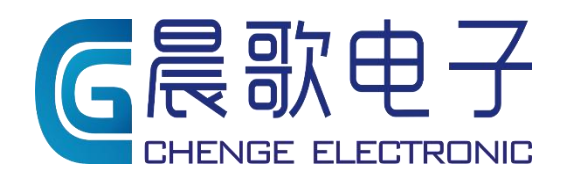

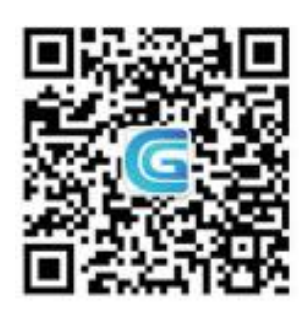

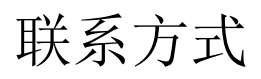

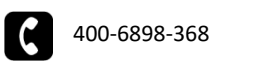

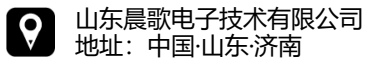

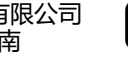

www.sdchenge.com